# Setting up taxes – in-house payroll

**Goal:** Learn how to set up employer- and employee-paid taxes for in-house payroll in Ajera.

#### In this quick lesson

| Step 1: Review the predefined taxes | 2 |
|-------------------------------------|---|
| Step 2: Set up an employer-paid tax | 3 |
| Step 3: Set up an employee-paid tax | 5 |

Ajera calculates federal, state, and local taxes. It automatically sets up federal taxes during installation. For taxes consisting of portions paid by the employee and employer, such as Social Security, Ajera sets up two taxes.

You can easily add any state, local, or other taxes as needed.

Ajera service plans ensure that your tax tables are always up-to-date. Access to the latest information helps you maintain accuracy and avoid filing delays, fines, or audits that can result from sending incorrect payroll tax reports.

In this quick lesson, you'll set up an employer-paid state tax for unemployment insurance and manually enter the rate. Then, you'll set up an employee-paid tax for state withholding, which automatically uses a tax table.

## **Step 1: Review the predefined taxes**

View the active and inactive taxes in Ajera.

- 1. Click Company > Payroll > Taxes.
- 2. Click the **Customize** in button, select the **Status** check box, and click **OK**.
- 3. In the Tax List window, select **All** from the Status field so you can see all statuses. Notice that all the federal taxes are established for you.

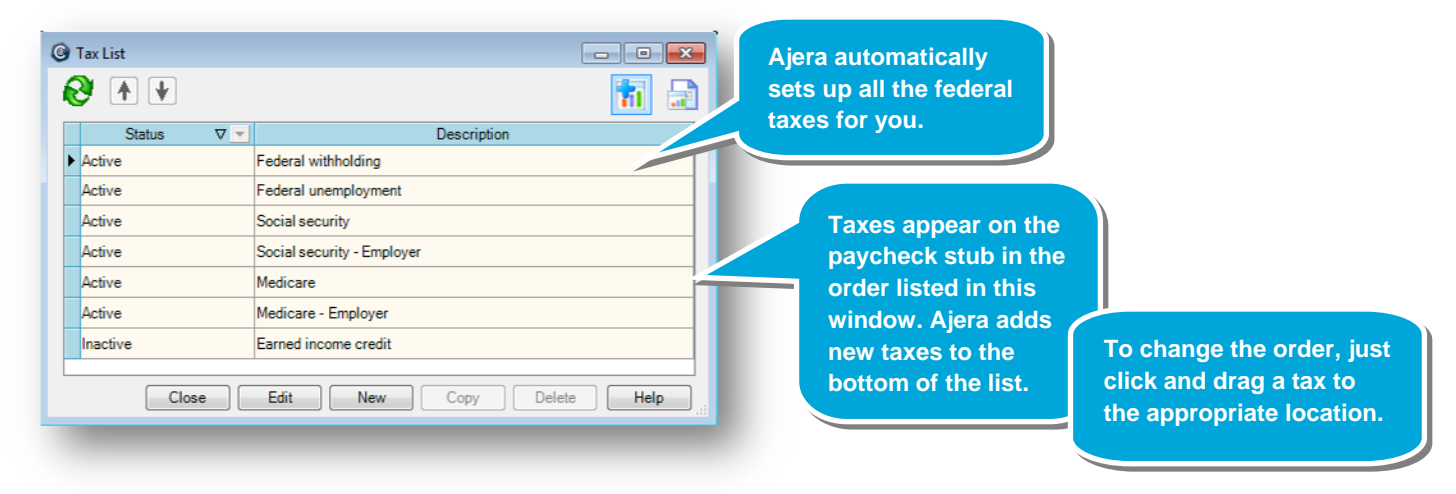

4. If you wanted to stop using a tax on paychecks, you would select the tax, click the **Edit** button, and change the status to **Inactive**.

## Step 2: Set up an employer-paid tax

You want to create a state tax for unemployment insurance.

1. Click the **New** button.

🙆 New Tax

State Withholding

Workers Compensation

State Disability

Local Other Status Active

2. Leave the status as **Active** and enter the name **Oregon State Withholding**. The description name appears on lists, paycheck stubs, and reports.

Ŧ

Ŧ

Enter general information about the tax.

Type State Unemployment

Ŧ

Description Oregon SUI

State Oregon

Tax ID 123456789

When would you clear this? You would clear this check box if a tax is deducted from the employee's paycheck, such as state disability.

3. Select the liability and expense accounts for the tax:

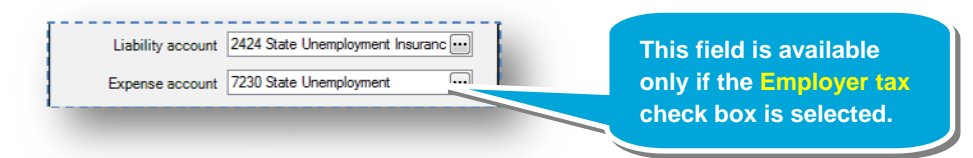

4. Ajera automatically reports the W-2 information for boxes 1 through 9.

To report other taxes, select the appropriate option from the W-2 Form Boxes 10-20 field.

Employer tax

Workers' comp code

Calculation method Percent of Taxable

-

Select this check

box because your firm pays the tax.

-

For example, if reporting local boxes, select **Box 18-19 Local 1**. Some states might require reporting other items, such as SDI in Box 14.

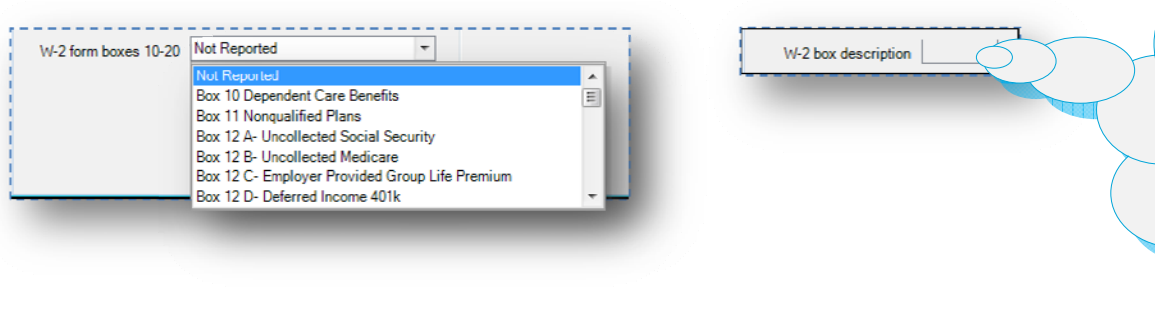

When would you use this? If you were reporting this tax in Box 14, 18, or 19, you would use this field to type the description you want to print.

You may want to check with your firm's CPA or taxing agency when making this decision.

#### Step 2: Set up an employer-paid tax (continued)

5. Select the calculation method:

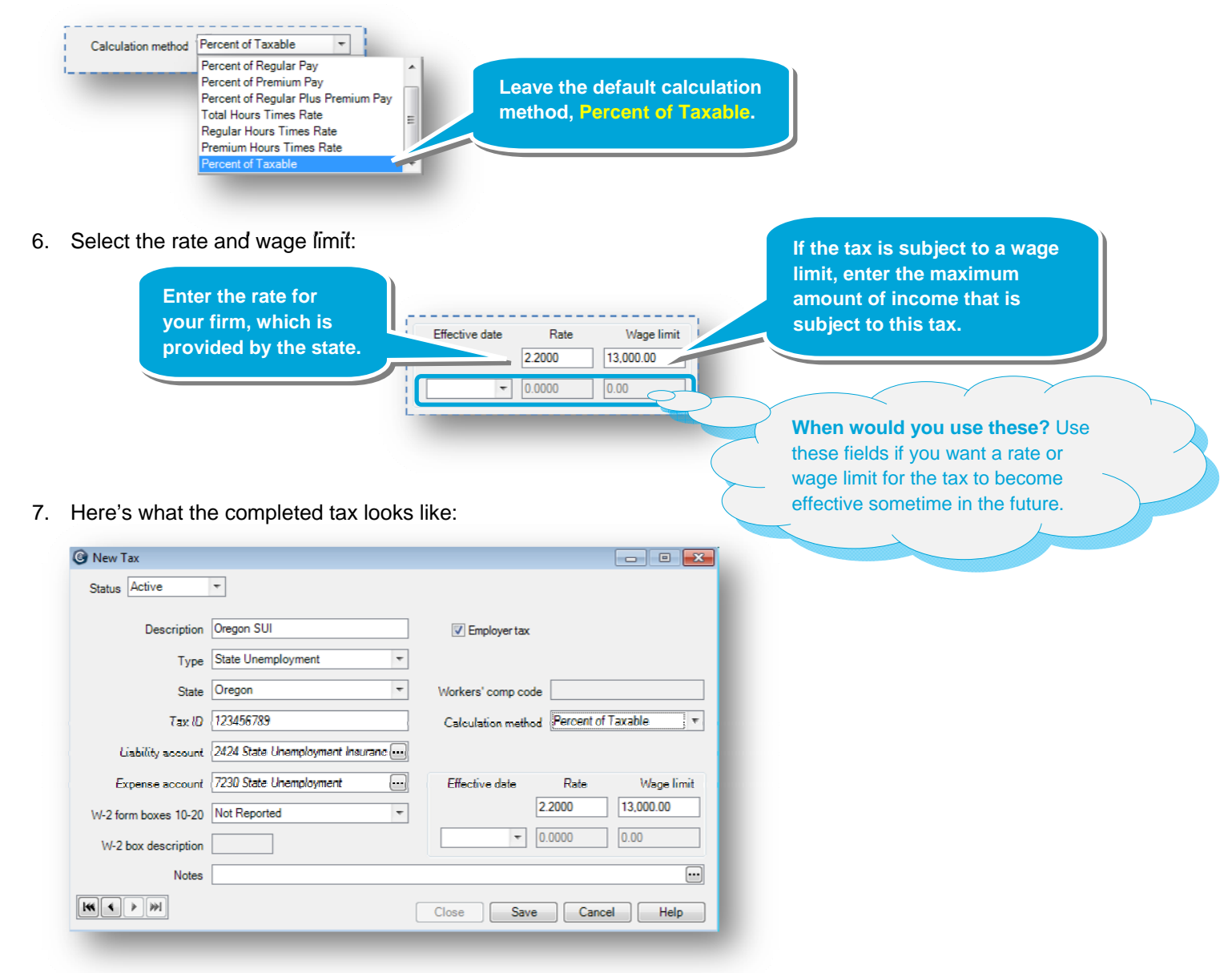

8. Click Save.

# Step 3: Set up an employee-paid tax

Now, let's set up a tax for state withholding, which is based on a tax table. Ajera regularly provides up-todate tables to ensure accurate tax calculations.

- 1. Click the **New** button.
- 2. Leave the status as **Active** and enter the name **Oregon State Withholding**. The description name will appear on lists, paycheck stubs, and reports.

Enter general information about the tax.

|                                                             | New Tax     Status Active | <b>T</b>                                   | -                  | Leave this check box<br>cleared. Ajera will withhold |
|-------------------------------------------------------------|---------------------------|--------------------------------------------|--------------------|------------------------------------------------------|
| State Withholding<br>State Disability<br>State Unemployment | Description<br>Type       | Oregon State Withholding State Withholding | Employer tax       | the tax from the employee.                           |
| Workers Compensation<br>Local<br>Other                      | State                     | Oregon +                                   | Workers' comp code |                                                      |
|                                                             | [                         |                                            |                    |                                                      |

3. Select the liability account for the tax:

| Liability account | 2420 State Income Tax Withholding |
|-------------------|-----------------------------------|
| Expense account   |                                   |
|                   |                                   |

4. When you select State Withholding from the Type field, these fields are automatically set to use tax tables:

| Effective date | Rate   | Wage limit |
|----------------|--------|------------|
|                | 0.0000 | 0.00       |
| Ŧ              | 0.0000 | 0.00       |

5. Click Save.

#### Summary

You now know how to set up a tax in Ajera. This quick lesson showed you just a few of the options you can select. Be sure to review Ajera Help for the full details on setting up taxes.